## Как получить сертификат...

Заранее создать электронную почту.

В поисковой строке ввести 43.pfdo.ru и зайти в систему ПФДО. Ознакомиться с информацией и приступить к оформлению сертификата.

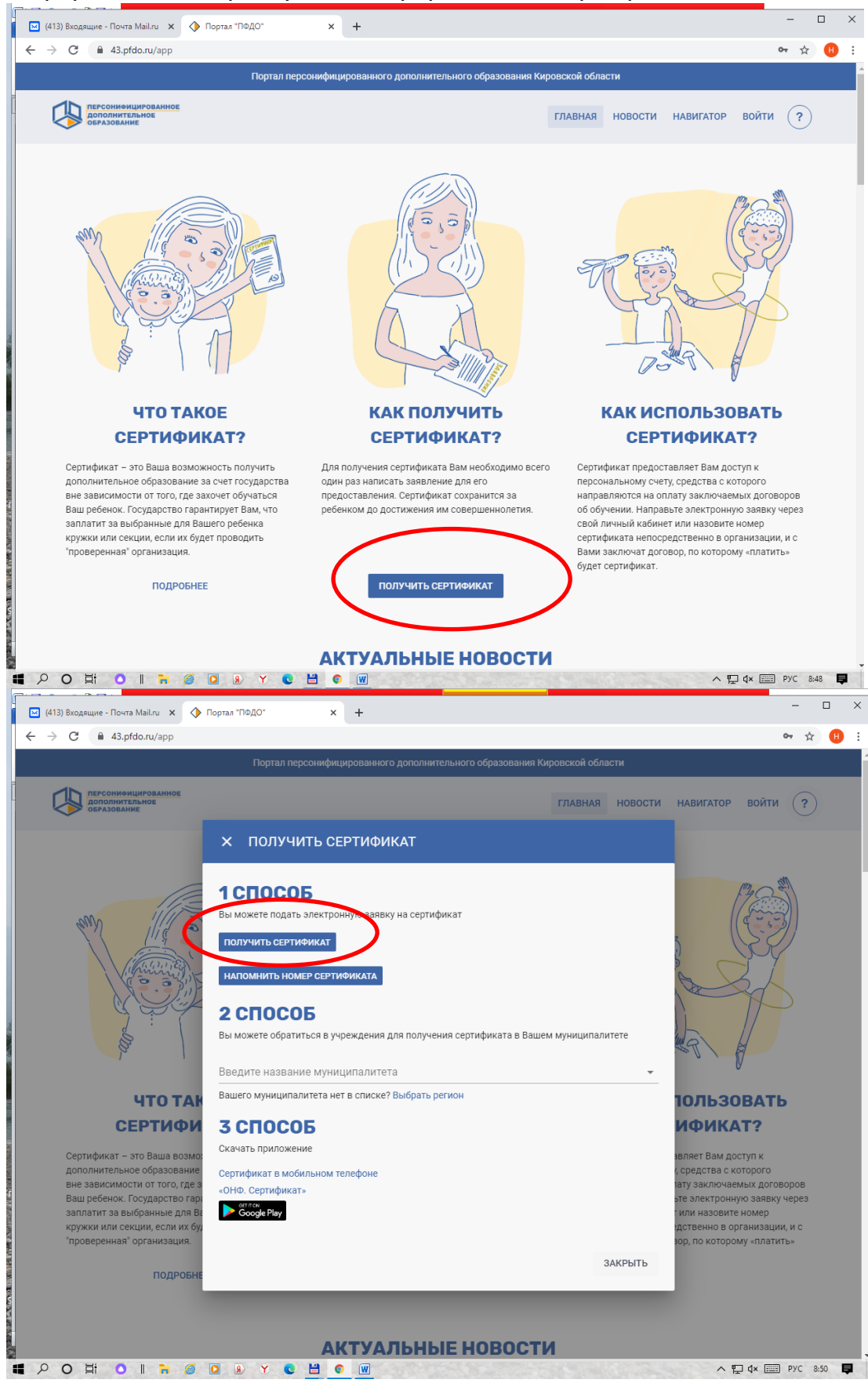

| <complex-block>procession of the second second seco</complex-block>                                                                                                    | - → C 🔒 cert.43edu.ru                                                                                                    | A: × +           | & ☆ 📵 🗄                                                                                        |               |
|----------------------------------------------------------------------------------------------------|----------------------------------------------------------------------------------------------------|------------------|------------------------------------------------------------------------------------------------|---------------|
| <image/> <complex-block><complex-block><complex-block><complex-block></complex-block></complex-block></complex-block></complex-block>                                                                                                    | Іолучение сертификата ПФДО                                                                                                    |                  | Войти                                                                                          |               |
| <image/> <complex-block><complex-block><complex-block><complex-block><complex-block></complex-block></complex-block></complex-block></complex-block></complex-block>                                                                                                    |                                                                                                    |                  |                                                                                                |               |
|                                                                                                    | Узнать номер сертификата                                                                                                    | Подать заявление | Вход для организаций                                                                           |               |
|                                                                                                    |                                                                                                    |                  |                                                                                                |               |
| <complex-block><complex-block><complex-block><complex-block></complex-block></complex-block></complex-block></complex-block>                                                                                                    |                                                                                                    |                  |                                                                                                |               |
| <complex-block><complex-block><complex-block><complex-block><complex-block><complex-block></complex-block></complex-block></complex-block></complex-block></complex-block></complex-block>                                                                                                    |                                                                                                    |                  |                                                                                                |               |
|                                                                                                    |                                                                                                    |                  |                                                                                                |               |
| <complex-block></complex-block>                                                                                                    | © 2019 - PFDO.RU<br>://cert.43edu.ru/request<br>P O Ħ O II 🐂 🍘 💿 🔊 🍸 💽 💾                                                                  | •                | ∧ 🗊 (t× 🔤 Py⊂ 8.51 📮                                                                           |               |
| <complex-block><complex-block><complex-block><complex-block><complex-block><complex-block><complex-block></complex-block></complex-block></complex-block></complex-block></complex-block></complex-block></complex-block>                                                                                                    | 🛛 (413) Входящие - Почта Mail.ru 🗙 🔅 Регистрация - Арр                                                                                    | р <b>х +</b>     |                                                                                                | - 0           |
| отучение сертификата ПФДО                                                                                                    | → C 🔒 cert.43edu.ru/request                                                                                                    |                  |                                                                                                | ☆ 👎           |
| <complex-block><section-header><section-header><section-header><section-header><section-header><complex-block><complex-block><complex-block><complex-block></complex-block></complex-block></complex-block></complex-block></section-header></section-header></section-header></section-header></section-header></complex-block>                                                                                                    | Толучение сертификата ПФДО                                                                                                    |                  |                                                                                                | I             |
| <complex-block><section-header><complex-block><complex-block><complex-block><complex-block><complex-block><complex-block></complex-block></complex-block></complex-block></complex-block></complex-block></complex-block></section-header></complex-block>                                                                                                    |                                                                                                    |                  |                                                                                                |               |
| <complex-block><complex-block><complex-block><complex-block><complex-block><complex-block><complex-block><complex-block></complex-block></complex-block></complex-block></complex-block></complex-block></complex-block></complex-block></complex-block>                                                                                                    |                                                                                                    |                  |                                                                                                |               |
| Создание заявки<br>шат 1 подтверждение электронной почты.<br>петронная почта<br>тетронная почта<br>тетронная почта |                                                                                                    |                  |                                                                                                |               |
| ша пода верждение знектронной почты.         пападе         Пактроная покта         Пактроная покта         Па                                                                                                    | 0                                                                                                    |                  | Ввести электронную почту в 1 и                                                                 | 12            |
| Image     Image                                                                                                    | Создание заявки                                                                                                    |                  | Ввести электронную почту в 1 и строки.                                                         | 12            |
| ПОЛЯ<br>Нажать<br>Поля<br>Нажать<br>Потвердить почту<br>Сотвердить почту                                                                                                    | Создание заявки<br>Шаг 1 подтверждение эле                                                                                                | ктронной почты.  | Ввести электронную почту в 1 и<br>строки.                                                      | 12            |
| вания почта нажать нажать нажать нажать почту почту потту потту почту почту почту почту почту почту почту почту по                                                                                                    | Создание заявки<br>Шаг 1 подтверждение элек<br>Етаіі адрес<br>Электронная почта                                                           | ктронной почты.  | Ввести электронную почту в 1 и<br>строки.<br>Написать слово в 3 строке из че                   | а 2<br>ерного |
| Салча Соберания почту Соберания Соберания Собе                                                                                                    | Создание заявки<br>Шаг 1 подтверждение элег<br>Етаіl адрес<br>рлектронная почта<br>Етаіl адрес повторный ввод                             | ктронной почты.  | Ввести электронную почту в 1 и<br>строки.<br>Написать слово в 3 строке из че<br>поля           | і 2<br>ерного |
| Кама<br>Подтвердить почту<br>О 2019- РFDO.RU                                                                                                    | Создание заявки<br>Шаг 1 подтверждение элен<br>Етай адрес<br>Электронная почта<br>Етай адрес повторный ввод<br>Электронная почта          | ктронной почты.  | Ввести электронную почту в 1 и<br>строки.<br>Написать слово в 3 строке из че<br>поля<br>Нажать | і 2<br>ерного |
| Капча Подтвердить почту                                                                                                    | Создание заявки<br>Шаг 1 подтверждение элен<br>Етан адрес<br>(электронная почта<br>Электронная почта                                      | ктронной почты.  | Ввести электронную почту в 1 и<br>строки.<br>Написать слово в 3 строке из че<br>поля<br>Нажать | і 2<br>ерного |
| Ф 2019 - РЕДО RU                                                                                                    | Создание заявки<br>Шаг 1 подтверждение элен<br>Етаіl адрес<br>Электронная почта<br>Электронная почта                                      | ктронной почты.  | Ввести электронную почту в 1 и<br>строки.<br>Написать слово в 3 строке из че<br>поля<br>Нажать | и 2<br>ерного |
| © 2019 - PFDO RU                                                                                                    | Создание заявки<br>Шаг 1 подтверждение элен<br>Етай адрес<br>флектронная почта<br>Етай адрес повторный ввод<br>Электронная почта          | ктронной почты.  | Ввести электронную почту в 1 и<br>строки.<br>Написать слово в 3 строке из че<br>поля<br>Нажать | а 2<br>ерного |
| © 2019 - PFDO RU                                                                                                    | Создание заявки<br>Шаг 1 подтверждение элен<br>Етай адрес<br>Флектронная почта<br>Етай адрес повторный ввод<br>Электронная почта<br>Кагча | ктронной почты.  | Ввести электронную почту в 1 и<br>строки.<br>Написать слово в 3 строке из че<br>поля<br>Нажать | рного         |
| © 2019 - PFDO.RU                                                                                                    | Создание заявки<br>Шаг 1 подтверждение элен<br>Еттай адрес<br>флектронная почта<br>Электронная почта                                      | ктронной почты.  | Ввести электронную почту в 1 и<br>строки.<br>Написать слово в 3 строке из че<br>поля<br>Нажать | ерного        |
| © 2019 - PFDO RU                                                                                                    | Создание заявки<br>Шаг 1 подтверждение эле<br>Етай адрес<br>Глектронная почта<br>Электронная почта<br>Капча                               | ктронной почты.  | Ввести электронную почту в 1 и<br>строки.<br>Написать слово в 3 строке из че<br>поля<br>Нажать | рного         |
| © 2019 - PFDO.RU                                                                                                    | Создание заявки<br>Шаг 1 подтверждение эле<br>Етай адрес<br>флектронная почта<br>Электронная почта<br>Катча                               | ктронной почты.  | Ввести электронную почту в 1 и<br>строки.<br>Написать слово в 3 строке из че<br>поля<br>Нажать | ерного        |
| © 2019 - PFDO RU                                                                                                    | Создание заявки<br>Шаг 1 подтверждение эле<br>Етай адрес<br>Гэлектронная почта<br>Электронная почта<br>Катча                              | ктронной почты.  | Ввести электронную почту в 1 и<br>строки.<br>Написать слово в 3 строке из че<br>поля<br>Нажать | а 2<br>ерного |
| © 2019 - PFDO.RU                                                                                                    | Создание заявки<br>Шаг 1 подтверждение эле<br>Еттай адрес<br>(электронная почта<br>Электронная почта<br>Катча                             | ктронной почты.  | Ввести электронную почту в 1 и<br>строки.<br>Написать слово в 3 строке из че<br>поля<br>Нажать | ерного        |
| © 2019 - PFDO RU                                                                                                    | Создание заявки<br>Шаг 1 подтверждение эле<br>Етай адрес<br>(Электронная почта<br>Электронная почта<br>Катча                              | ктронной почты.  | Ввести электронную почту в 1 и<br>строки.<br>Написать слово в 3 строке из че<br>поля<br>Нажать | рного         |
| © 2019 - PFDO.RU                                                                                                    | Создание заявки<br>Шаг 1 подтверждение эле<br>Етай адрес<br>(электронная почта<br>Электронная почта<br>Катча                              | ктронной почты.  | Ввести электронную почту в 1 и<br>строки.<br>Написать слово в 3 строке из че<br>поля<br>Нажать | ерного        |
|                                                                                                    | Создание заявки<br>Шаг 1 подтверждение эле<br>Етай адрес<br>Влектронная почта<br>Электронная почта<br>Капча                               | ктронной почты.  | Ввести электронную почту в 1 и<br>строки.<br>Написать слово в 3 строке из че<br>поля<br>Нажать | а 2<br>ерного |

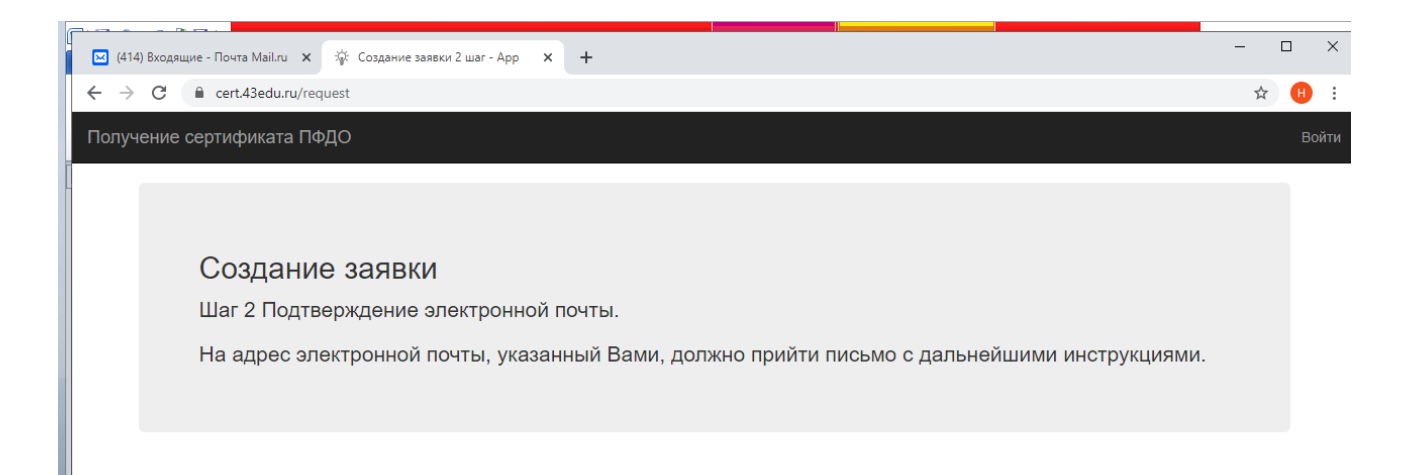

Перейти в электронную почту и открыть письмо от <u>info@rmc.kirov.ru</u> (оно может по ошибке уйти в спам или в рассылки, проверяйте и там).

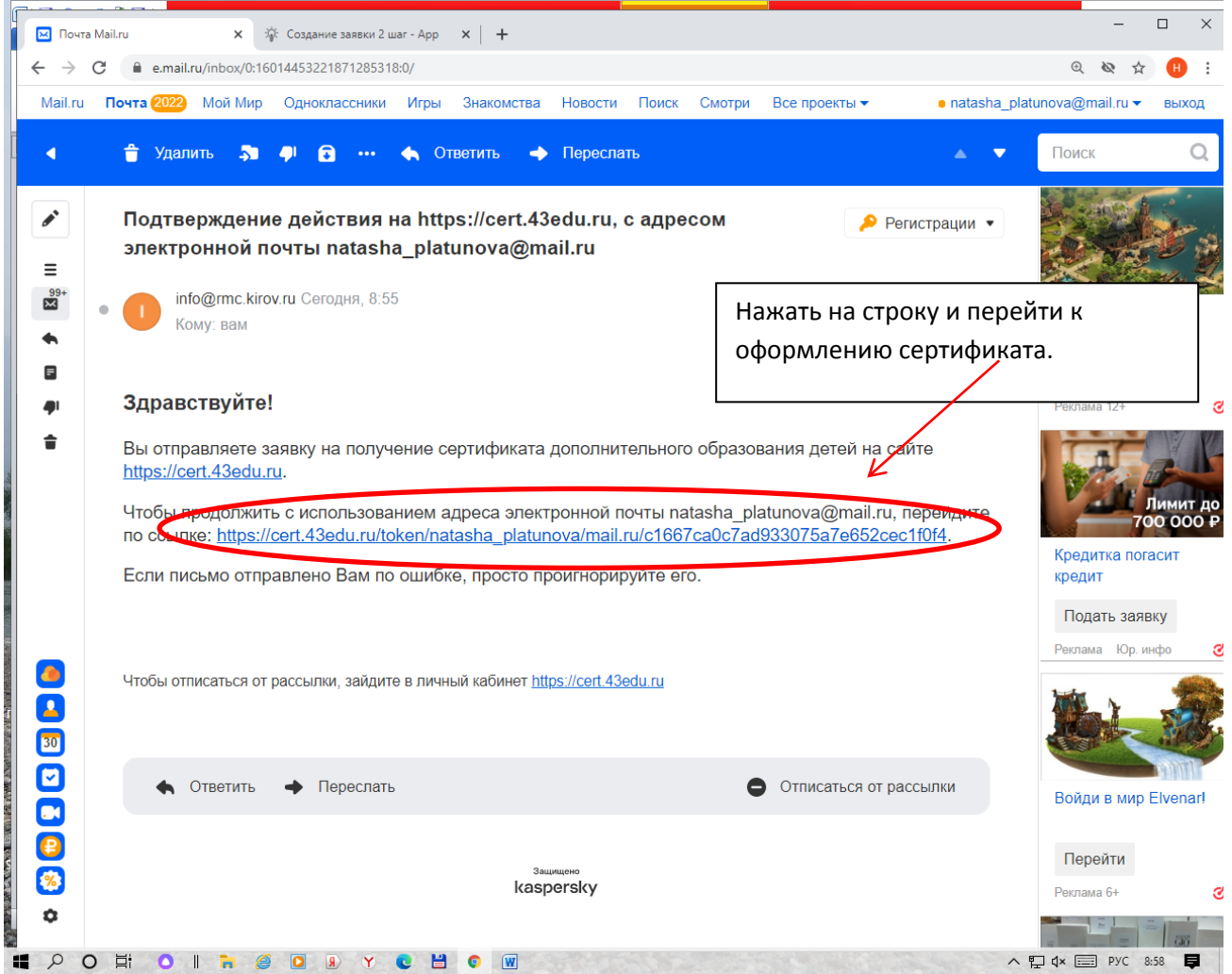

| Conjunities conjunities in 1920          Conjunities conjunities in 1920       Conjunities conjunities in 1920         Conjunities conjunities conjunities in 1920       Conjunities conjunities in 1920         Conjunities conjunities conjunities in 1920       Conjunities conjunities in 1920         Conjunities conjunities conjunities in 1920       Conjunities conjunities in 1920         Conjunities conjunities conjunities in 1920       Conjunities conjunities in 1920         Conjunities conjunities conjunities in 1920       Conjunities conjunities in 1920         Conjunities conjunities co                                                                                                    | и Почта Маііли X 🔅 Регистрация - Арр X 🔅 Создание заявки 2 шаг - Арр X 🕂                        | - 🗆 ×   |
|----------------------------------------------------------------------------------------------------|-------------------------------------------------------------------------------------------------|---------|
| <pre>Derve ceptuquicata 10420</pre>                                                                                                    | ← → C                                                                                           | 🍇 🏚 😶 : |
| <complex-block><complex-block><complex-block></complex-block></complex-block></complex-block>                                                                                                    | Получение сертификата ПФДО                                                                      | Войти   |
| <complex-block><complex-block><complex-block></complex-block></complex-block></complex-block>                                                                                                    |                                                                                                 |         |
| <complex-block></complex-block>                                                                                                    |                                                                                                 |         |
| <pre>Unit 3 Uro Bui xorume canants:</pre>                                                                                                    | Создание заявки                                                                                 |         |
| <complex-block></complex-block>                                                                                                    | Шаг 3 Что вы хотите сделать?.                                                                   |         |
| <complex-block></complex-block>                                                                                                    | • У меня уже есть сертификат:                                                                   |         |
| International and a service of the service of the service of th                                                                                                    | <ul> <li>Внести изменения в связи со сменой муниципалитета проживания</li> </ul>                |         |
| <ul> <li>A cory nony-urbs ceptudpukar:<br/>Intry-urbs ceptudpukar:</li> <li>Intry-urbs ceptudpukar:</li> <li>Intry-urbs ceptudpukar:<td><ul> <li>Внести уточнения в персональные данные</li> <li>Изменить группу сертификата</li> </ul></td><td></td></li></ul>                                                | <ul> <li>Внести уточнения в персональные данные</li> <li>Изменить группу сертификата</li> </ul> |         |
| Torywers ceptroprior<br>Torywers ceptroprior<br>Cospective ceptroprior<br>Cospective ceptropri<br>Cospective ceptroprior<br>Cospective c | • Хочу получить сертификат:                                                                     |         |
| <ul> <li>□ Poren Maltu</li></ul>                                                                                                    | Получить сертификат                                                                             |         |
| Const Maley x Preverpaure - App x Conserve sates of 2 ust - App x +<br>c → C = cert43eduru/choice<br>Cosptaet/Witcata ΠOQO<br>Buldop MyHutµInanutera<br>Ust 3 Uro Bul XOTUTE<br>- У MeHrs yxke ects<br>- Enectri XXMMERIA Biperio Buldop K Hindowski<br>- Enectri XXMMERIA Biperio Buldop K Hindowski<br>- Enectri XXMMERIA Biperio Biperio Biperio Antales<br>- Xody nonyutts ceptridytikata<br>- Xody nonyutts ceptridytikata                                                                                                    |                                                                                                 |         |
| Coryverve coprodynkara ПФДO<br>Costanting and a strategy of the second and a strategy of the second and a                                                                                                    | 🖂 Почта Mail.ru x 🌣 Регистрация - Арр x 🔅 Создание заявки 2 шаг - Арр x 🕂                       |         |
| Толучение сертификата Тюдо об муниципалитета                                                                                                    | ← → C iii cert43edu.ru/choice                                                                   | & ☆ 🕕 : |
| Создание зан<br>Шаг 3 что вы хотите<br>• У меня уже есть<br>• Ристи узочнения в<br>высти узочнения в<br>насто узочнения в<br>насто узочнения в<br>насто узочнения в<br>лакрыть<br>• Высти узочнения в<br>насто узочнения в<br>лакрыть<br>• Канента прохональные данные<br>• Ханента прохональные данные<br>• Ханента прохональные данные<br>• Ханента прохональные данные<br>• Ханента прохональные данные                                                                                                    | Получение сертификата ПФДО Выбор муниципалитета                                                 | Войти   |
| Unit of yraxwire numerical and the processing of the processing of the procesing of the processing of the processing of the processing of the p                                                                                                    |                                                                                                 |         |
| Создание зана<br>Шаг 3 Что вы хотите<br>• У меня уже есть с<br>• Внести изменения<br>• Внести изменения<br>• Внести изменения<br>• Внести изменения<br>• Озменить группу сертификата<br>• Хочу получить сертификат<br>Получить сертификат                                                                                                    | Шаг 4 укажите мунициралитет                                                                     |         |
| Шаг 3 что вы хотите<br>• У меня уже есть с<br>• Внести изменения в персональные данные<br>• Изменить группу сертификат<br>• Хочу получить сертификат:<br>Толучить сертификат                                                                                                    | СОЗДАНИЕ ЗАЛВ<br>г. Слободской                                                                  |         |
| <ul> <li>У Меня уже есть с</li> <li>Внести изменения т</li> <li>Внести изменения т</li> <li>Внести изменения т</li> <li>Внерать и продолжить</li> <li>Изменить группу сертификата</li> </ul> Олучить сертификат                                                                                                    | Шаг з что вы хотите                                                                             |         |
| <ul> <li>внести изменения в персональные данные</li> <li>Изменить группу сертификата</li> <li>Лочу получить сертификат:</li> </ul>                                                                                                    | - У МЕНЯ УЖЕ ЕСТЬ С<br>Закрыть Выбрать и продолжить                                             | 5       |
| • Хочу получить сертификат:<br>Получить сертификат                                                                                                    | внести изменения в     весональные данные     макенить почини в персональные данные             |         |
| Получить сертификат                                                                                                    | • Хочу получить сертификат:                                                                     |         |
|                                                                                                    | Получить сертификат                                                                             |         |
|                                                                                                    |                                                                                                 |         |
|                                                                                                    |                                                                                                 |         |
|                                                                                                    |                                                                                                 |         |
|                                                                                                    |                                                                                                 |         |
|                                                                                                    |                                                                                                 |         |
|                                                                                                    |                                                                                                 |         |
|                                                                                                    |                                                                                                 |         |
|                                                                                                    |                                                                                                 |         |
|                                                                                                    |                                                                                                 |         |
|                                                                                                    |                                                                                                 |         |
| © 2019 - PEDO RU                                                                                                    | © 2019 - PEDO RU                                                                                |         |
|                                                                                                    |                                                                                                 |         |

| Почта Mail.ru  | 🗙 🎲 Регистрация - Арр                                                           | 🗙 🔆 Создание заявки 2                       | Внимательно заполнить все данные, поставить 3 гало                                                             |
|----------------|---------------------------------------------------------------------------------|---------------------------------------------|----------------------------------------------------------------------------------------------------|
| → C 🔒 d        | cert.43edu.ru/make-request?munId=35                                             |                                             |                                                                                                    |
| олучение серти | фиката ПФДО                                                                     |                                             | квадратике «согласия» и нажать на кнопку «отправит                                                             |
|                |                                                                                 |                                             |                                                                                                    |
|                |                                                                                 |                                             |                                                                                                    |
|                | 0                                                                               |                                             |                                                                                                    |
|                | Создание заявки                                                                 |                                             |                                                                                                    |
|                | Шаг 5 Заполните заявку.                                                         |                                             |                                                                                                    |
|                | Вы подтвердили свою электро<br>получение сертификата.                           | нную почту и теперь м                       | иожете приступить к оформлению заявки на                                                                       |
|                | Выбранный муниципалитет г. С                                                    | Спободской                                  |                                                                                                    |
|                | Фамилия ребенка                                                                 | Имя ребенка                                 | Отчество ребенка                                                                                               |
|                | Фамилия                                                                         | Имя                                         | Отчество                                                                                                    |
|                | Тип документа ребенка                                                           |                                             |                                                                                                    |
|                |                                                                                 | ~                                           |                                                                                                    |
|                | Дата рождения ребенка адрес                                                     | с регистрации (пребывания) ре               | ебенка на территории муниципалитета                                                                            |
|                | DD.MM.YYYY                                                                      |                                             |                                                                                                    |
|                | Фамилия заявителя                                                               | Имя заявителя                               | Отчество заявителя                                                                                             |
|                | Фамилия                                                                         | Имя                                         | Отчество                                                                                                    |
|                | Контактная информация заявителя                                                 |                                             |                                                                                                    |
|                |                                                                                 |                                             |                                                                                                    |
|                |                                                                                 |                                             | ß                                                                                                    |
|                | Группа сертификата                                                              |                                             |                                                                                                    |
|                | deivis Boshacie of 5 do to her                                                  |                                             |                                                                                                    |
|                | <ul> <li>Даю Согласие на обработку персональных<br/>ланных»</li> </ul>          | данных в порядке, установленн               | юм Федеральным законом от 27 июля 2006 г. №152-ФЗ «О персональных                                              |
|                | Ознакомлен с условиями Гравил персонис                                          | рицированного финансирования                | а дополнительного образования детей и муниципальным Положением о                                               |
|                | персонифицированном дополнительном ок<br>Ознакомлен с Полизовательским соглашен | эразовании<br>нием АИС "Реестр сертификатов | e de la construcción de la construcción de la construcción de la construcción de la construcción de la constru |
|                | K                                                                               |                                             |                                                                                                    |
|                | Отправить                                                                       |                                             |                                                                                                    |
|                |                                                                                 |                                             | •                                                                                                    |

На эл.почту придут выписка из реестра сертификатов с номером сартификата, логином и паролем для входа в личный кабинет, заявление и согласие. Выписку из реестра, заявление и согласие распечатываем, заполняем, добавляем копию свидетельства о рождении, копию справки о месте регистрации и передаем классному руководителю. Он передает в соответствующую организацию для активации личного кабинета. Вопросы по телефону 89091384843 Шмелёва Елизавета Юрьевна.

## Если нет возможности распечатать документы, можно переслать на эл.почту классного руководителя.

Если нет возможности оформить сертификат самостоятельно, то обязательно сообщите классному руководителю, для того, чтоб Вам помочь.

## ПОЛУЧЕНИЕ СЕРТИФИКАТА <u>ОБЯЗАТЕЛЬНО!!!</u> <u>СРОК до 21 ОКТЯБРЯ!!!</u>